## инструкция

## создания запроса на получение справки о выплаченных пособиях по временной нетрудоспособности и в связи с материнством по форме 2-НДФЛ.

1. Для начала работы в ЛК Получателя услуг пользователь должен запустить браузер, в адресную строку ввести адрес: <u>https://lk.fss.ru/</u>, произведется переход на стартовую страницу, как показано (Рисунок 1).

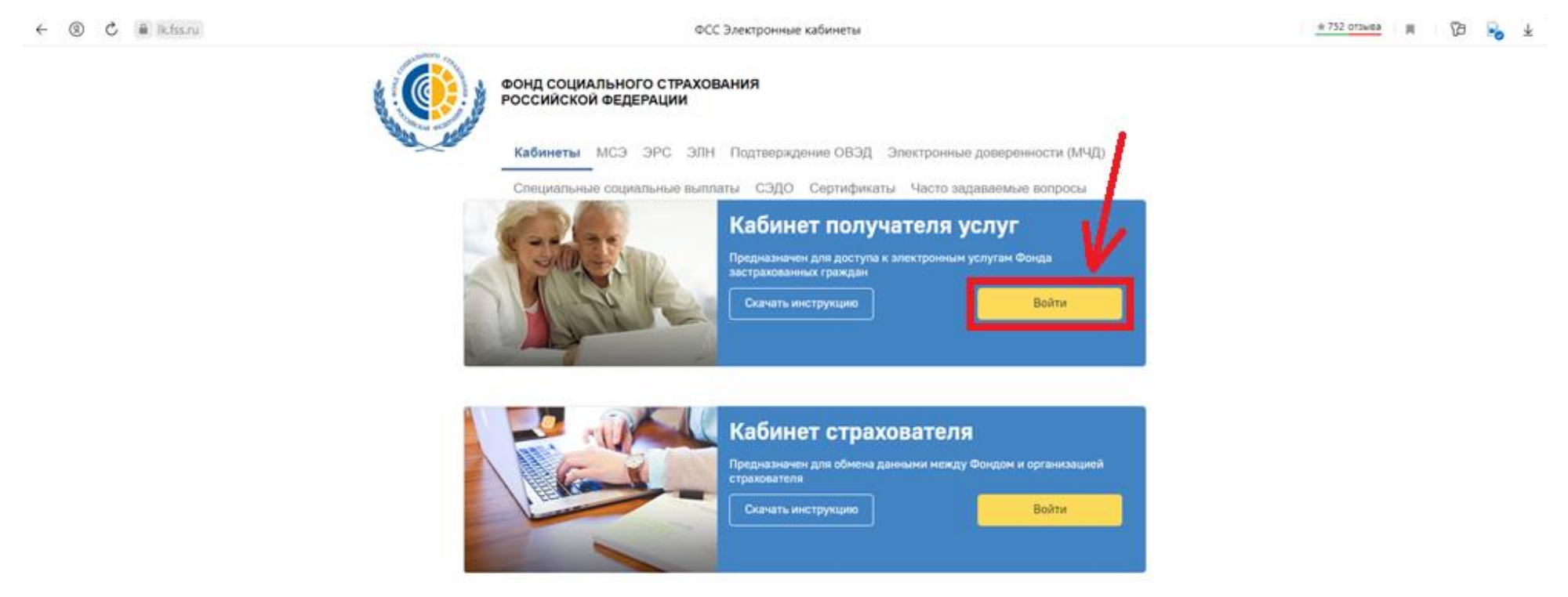

Рисунок 1 – Начало работы в ЛК Получателя услуг

2. На стартовой странице следует выбрать из списка пункт **«Кабинет получателя услуг»**, нажать кнопку **«Войти»**. Произведется переход на страницу авторизации (Рисунок 2).

| ← → C  esia.gosuslugi.ru/idp/rlogin?cc=bp                                                  | - 🔞 i |
|--------------------------------------------------------------------------------------------|-------|
| ССУСЛУГИ Единая система<br>идентификации и аутентификации                                  |       |
| Вход<br>Личный кабинет Получателя ФСС РФ<br>Куда ещё можно войти с<br>паролем от Госуслуг? |       |
| Пароль  Не запоминать логин и пароль                                                       |       |
| Войти<br>Я не знаю пароль                                                                  |       |
| Зарегистрируйтесь для полного доступа к сервисам<br>Вход с помощью электронной подписи     |       |
| Помощь и поддержка Условия использования Политика конфиденциальности Русский -             |       |
| Официальный интернет-портал государственных услуг, 2022 г.                                 |       |

Рисунок 2 — Страница ввода логина и пароля

Авторизация в ЛК поддерживается Единой Системой Идентификации и Аутентификации (ЕСИА) Портала государственных услуг РФ (ЕПГУ). Для входа в кабинет, получатель использует логин и пароль своей учетной записи на ЕПГУ

3. Предоставить права доступа в ЛК ФСС, если права ранее не были предоставлены.

4. Закрыть информационное сообщение (Рисунок 3).

| ← → C 🔒 Ik.fss.ru/recipient/#/ |                                                                                                    | e 🕯 🚯 : |
|--------------------------------|----------------------------------------------------------------------------------------------------|---------|
|                                | Фонд социального страхования Мартьянова Наталья Сергеевна Э<br>Российской Федерации<br>() Ф Запросы в Фонд Листки нетрудоспособности                                                                                                    |         |
|                                | Медицински ра       ВНИМАНИЕ!         Дополнительныя медицинским ра       Постановлением Правительства РФ № 2375 от 30.12.2020 установлены следующие сроки выплат социальных пособий Фондом социального страхования РФ:       •         СОVID-19 при ис обязанностей       •       в течение 10 календарных дней со дня получения документов (сведений) от работодателя:       •         • пособия по временной нетрудоспособиясти:       •       •       •         • пособия по веременност по собия женщинам, вставшим на учет в медицинских организациях в ранние сроки беременносто пособия при рождении ребенка;       •       •         • с 1-го по 15-е число месяца, следующего за месяцем, за который выплативается такое пособия:       •       •       •         • с 1-го по 15-е число месяца, следующего за месяцем, за который выплативается такое пособия:       •       •       •         • Работодатель не позднее 5 календарных дней со дня представления застрахованным лицом (его       •       • |         |
|                                | уполномоченным представителем) документов (сведении), представиляет в территориальный орган<br>Фонда по месту регистрации поступившие к нему документы (сведения), необходимые для<br>назначения и выплаты страховщиком соответствующих видов пособия.<br>Фонд гарантирует своевременность выплаты пособия лишь в случае, если работодатель<br>своевременно и в полном объеме передал сведения в территориальный орган фонда.<br>Зачисление выплат осуществляется в соответствии с порядком зачисления банка.<br>Вакрыть окно                                                                                                    |         |
|                                | Пособия и выплаты         Запросы в Фонд           Сведения по пособиям и выплатам, выплаченным непосредственно территориальными органами Фонда         Сведения по запросам, отправленным в Фонд социального страхования Российской Федерации                                                                                                    |         |

Рисунок 3 – Информационное сообщение

5. Для заказа справки необходимо на главной странице выбрать **пункт** «**Подать запрос на получение справки о** выплаченных пособиях и справки по форме 2-НДФЛ» (Рисунок – 4). Произведется переход на страницу

| ← ③ Ĉ 🔒 lk.fss.ru |                                                                                                    | Личный кабинет                                                                                                    |                                                                                                    | 🞧 🔠 🛛 🛨 752 отзыва 🛛 🔳 🗍 🖓 |
|-------------------|----------------------------------------------------------------------------------------------------|----------------------------------------------------------------------------------------------------|----------------------------------------------------------------------------------------------------|----------------------------|
|                   | Фонд социального страхования<br>Российской Федерации                                                                                                    | (                                                                                                    | <ul> <li>Запросы в Фонд Листки нетрудоспособности</li> </ul>                                                                                                    |                            |
|                   | Поиск услуг                                                                                                    |                                                                                                    |                                                                                                    |                            |
|                   | <ul> <li>Медицинским работникам</li> <li>Дополнительные страховые гарантии медицинским работникам, пострадавшим от COVID-19 при исполнении ими трудовых обязанностей</li> <li>Фоформить анкету</li> <li>Подать заявление</li> </ul> | <ul> <li>Подать запрос</li> <li>на нарушение права на специальную<br/>социальную выплату работника<br/>медицинских и иных организаций,<br/>оказывающего медицинскую помощь<br/>диагностике и лечению COVID-19</li> <li>Подать запрос на получение</li> <li>справки о выплаченных пособи<br/>справки по форме 2-НДФЛ</li> </ul> | 910092877507<br>Последний ЭЛН<br>— — — —                                                                                                    |                            |
|                   | Сведения по выданным листкам нетрудос<br>переданным медицинской организацией<br>социального страхования Российской Фе                                                                                                    | способности,<br>в Фонд<br>дерации в                                                                                                    | Анкеты и заявления пострадавших мед.<br>работников (COVID-19)<br>Анкеты по сопровождению медицинского работника,<br>пострадавшего от COVID-19 и заявления на получение<br>единовременной страховой выплаты |                            |
|                   | Сведения по пособиям и выплатам, выпла<br>непосредственно территориальными орга                                                                                                    | вченным<br>анами Фонда                                                                                                    | Запросы в Фонд<br>Сведения по запросам, отправленным в Фонд социального<br>страхования Российской Федерации                                                                                                |                            |

Рисунок 4 – Главная страница ЛК ФСС

6. На странице запроса заполнить пустые графы, как показано на Рисунке 5, 6 и нажать кнопку **«Сохранить».** 

| ← ⑨ Ĉ 🔒 lk.fss.ru | Личный кабинет                                                                                                    |                                                                                                    |                                                                                                    | ★ 752 отзыва 🔲 🏳 🤳 |
|-------------------|----------------------------------------------------------------------------------------------------|----------------------------------------------------------------------------------------------------|----------------------------------------------------------------------------------------------------|--------------------|
|                   | Фонд социального страхования<br>Российской Федерации                                                                                                    | $\odot$                                                                                                    | Запросы в Фонд Листки нетрудоспособности                                                                     |                    |
|                   | Главная > Запросы в Фонд > Создание нового запроса в Ф                                                                                                    | онд                                                                                                    |                                                                                                    |                    |
|                   | Создание нового запроса в                                                                                                    | в Фонд 🕕                                                                                                    |                                                                                                    |                    |
|                   |                                                                                                    |                                                                                                    |                                                                                                    |                    |
|                   | Запрос на получение справки о в<br>На странице представлены основные данные из<br>пользователя на сайте Госуслуг gosuslugi.ru. Пос<br>Личном кабинете получателя социальных услуг<br>Ф.И.О. обратившегося*<br>Фамилия Имя Отчество<br>Телефон<br>+7(900) 000-00-00 | авыплаченных пособиях и сп<br>Вашей учетной записи ЕСИА. Добавить и<br>сле подтверждения данных на сайте Госу<br>ФСС<br>СНИЛС<br>О0000000000 | равки по форме 2-НДФЛ<br>ли изменить информацию можно в профиле<br>слуг необходимо повторно авторизоваться в |                    |
|                   | Субъект Российской Федерации*                                                                                                    |                                                                                                    |                                                                                                    |                    |
|                   | Свердловская область                                                                                                    | × v                                                                                                    |                                                                                                    |                    |
|                   | Территориальный орган Фонла Социального Стр.                                                                                                    | ахования*                                                                                                    |                                                                                                    |                    |
| × 1               | Свердловское (филиал №15)                                                                                                    | × V                                                                                                    |                                                                                                    |                    |
|                   | Для получения справки необходимо обратиться<br>страхователя.                                                                                                    | в регионал <mark>ьное отделение Фонда по мес</mark>                                                                                          | гу регистрации Вашего работодателя в качестве                                                                |                    |
|                   | Тематика запроса*                                                                                                    |                                                                                                    |                                                                                                    |                    |
|                   | Справка о доходах (2НДФЛ)                                                                                                    | x v                                                                                                    |                                                                                                    |                    |
|                   | Способ получения ответа*                                                                                                    |                                                                                                    |                                                                                                    |                    |

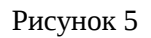

★ 752 отзыва (9) 🖒 🔒 lk.fss.ru  $\leftarrow$ Личный кабинет 1 Способ получения ответа\* только в Личный кабинет по почте (в бумажном виде) Получение ответа по e-mail в данном случае невозможно, поскольку сведения, содержащиеся в справке, носят конфиденциальный характер, и их направление по незащищенным каналам связи, к которым относится электронная почта, запрещено. Данные документа удостоверяющего личность\* Тип документа\* Паспорт гражданина Российской Федерации Серия и номер\* 6500 000000 Дата выдачи\* 01.01.2000 Полное наименование работодателя\* Администрация Сысертского городского округа За какой период необходима справка\* 01.01.2021 × по 31.12.2021 × Текст обращения\* Прошу сформировать справку о выплаченных пособиях и справку по форме 2-НДФЛ очистить поле Отмена Сохранить

Рисунок 6

## 7. В информационном сообщении нажать кнопку «**ОК**».

| ← ⑨ Ĉ 🔒 lk.fss.ru | Личный кабинет                                                                                                    | ★ 752 отзыва 🔳 🏳 🤳 |
|-------------------|----------------------------------------------------------------------------------------------------|--------------------|
|                   | Способ получения ответа*                                                                                                    |                    |
|                   | только в Личный кабинет по почте (в бумажном виде)                                                                                                    |                    |
|                   | Получение ответа по e-mail в данном случае невозможно, поскольку сведения, содержащиеся в справке, носят конфиденциальный<br>характер, и их направление по незащищенным каналам связи, к которым относится электронная почта, запрещено. |                    |
|                   | Данные документа удостоверяющего личность*                                                                                                    |                    |
|                   | Тип документа*                                                                                                    |                    |
|                   | Паспорт гражданина Российской Федерации                                                                                                    |                    |
|                   | Серия и номер*                                                                                                    |                    |
|                   | 6511 295496                                                                                                    |                    |
|                   | Дата выдачи*                                                                                                    |                    |
|                   | 04.04.2012 Сообщение Х                                                                                                    |                    |
|                   | Полное наименование работодателя*                                                                                                    |                    |
|                   | Администрация Сысертского городска Запрос в Фонд успешно сохранен в статусе Черновик                                                                                                    |                    |
|                   | За какой период необходима справка* Ок                                                                                                    |                    |
|                   | с 01.01.2021 × по 31.12.2021                                                                                                    |                    |
|                   | Текст обращения*                                                                                                    |                    |
|                   | Прошу сформировать справку о выплаченных пособиях и справку по форме 2-НДФЛ                                                                                                    |                    |
|                   |                                                                                                    |                    |
|                   |                                                                                                    |                    |
|                   |                                                                                                    |                    |

Рисунок 7

8. Ваш запрос сохранен в папке **«Черновик»**. После проверки данных в разделе **«Реквизиты заявления»**, нажать кнопку **«Отправить»** (Рисунок 8). Ваш запрос сформирован.

| r ← ③ C 🔒 Ik.fss.ru | Лич                                                          | ный кабинет                                                             | 🛨 752 отзыва | э 1 <mark>0</mark> |
|---------------------|--------------------------------------------------------------|-------------------------------------------------------------------------|--------------|--------------------|
|                     | Фонд социального страхования<br>Российской Федерации         | <ul> <li>Э</li> <li>Запросы в Фонд Листки нетрудоспособности</li> </ul> |              |                    |
|                     | Главная > Запросы в Фонд > Запрос в Фонд<br>Запрос в Фонд () |                                                                         |              |                    |
|                     | < Назад                                                      | Статус запроса: 💿 Черновик 🛛 🕮 Удалить                                  |              |                    |
|                     |                                                              | Основные сведения Личные данные Реквизиты заявления                     |              |                    |
|                     | № 0008223873                                                 |                                                                         |              |                    |
|                     | Дата отправки запроса:<br>—                                  |                                                                         |              |                    |
|                     | Номер зарегистрированного запроса:<br>—                      |                                                                         |              |                    |
| × 1                 | Дата регистрации запроса:<br>—                               |                                                                         |              |                    |
|                     | Отправить                                                    |                                                                         |              |                    |

Рисунок 8 – Отправка запроса.

9. В течении двух дней Вам придет ответ в ЛК ФСС. Ответ распечатать, заполнить раздел 1 сведений о доходах (если были выплаты с ФСС РФ) и приложить к сведениям о доходах.